## TÉMA: Další vlastnosti a nastavení prezentace

Majitelka společnosti "Naše zahrada" má prezentaci hotovu. Poslední příklad se týká dalších nastavení prezentací.

Zadání:

**Otevřete prezentaci** *SkoleniNastaveni.pptx*.

- 1. Skryjte v prezentaci snímek 9.
- 2. Vytvořte **vlastní prezentaci** s názvem *Zkrácená*. Tato verze prezentace bude obsahovat všechny snímky kromě snímků 7 a 8.
- 3. Nastavte prezentaci do režimu automatického prohlížení.
- 4. Zjistěte, kde lze zapnout režim zobrazení pro přednášejícího.
- 5. Upravenou prezentaci uložte a zavřete.

Řešení

## Řešení:

**Tlačítko Office/Otevřít** (nebo tlačítko **Otevřít** na panelu nástrojů **Rychlý přístup**, popř. klávesová zkratka **Ctrl+O**). V dialogovém okně **Otevřít** nalézt soubor dle zadání, tlačítko **Otevřít**. Pozn. Prezentaci lze otevřít také přímo v systému Windows (dvakrát kliknout na ikonu souboru nebo kontextová nabídka ikony/**Otevřít**). Můžete také pracovat s prezentací vytvořenou v předchozím příkladu, tento příklad na něj navazuje.

- Označit snímek dle zadání, karta Prezentace/skupina Nastavení/příkaz Skrýt snímek. Pozn. Snímek v prezentaci zůstane, pouze nebude zahrnut do předvádění prezentace. Kdykoliv jej můžeme znovu použít.
- 2. Karta Prezentace/skupina Spustit prezentaci/příkaz Vlastní prezentace/Vlastní prezentace../tlačítko Nová.../v dialogovém okně Definovat vlastní prezentaci přidat snímky dle zadání, změnit Název prezentace dle zadání, tlačítko OK, tlačítko Zavřít. Pozn. Takto můžeme vytvořit i několik verzí prezentace ze základních snímků, které původní prezentace obsahuje.
- 3. Karta Prezentace/skupina Nastavení/tlačítko Nastavit prezentaci/v dialogovém okně Nastavení prezentace zaškrtnout ve skupině Typ prezentace položku Automatické prohlížení (celá obrazovka). Tento typ prohlížení se používá např. na výstavách, kdy je spuštěna prezentace automaticky bez prezentéra.
- 4. Karta Prezentace/skupina Monitory/zatrhnout položku Použít zobrazení pro přednášejícího. Pozn. Tento typ zobrazení se používá, pokud máme připojen pc (notebook) k dalšímu monitoru (projektoru). Máme tedy k dispozici více monitorů, zpravidla 2. Zobrazení pro přednášejícího zobrazí na jednom monitoru (projektoru) prezentaci v režimu předvádění a na druhém monitoru (pc) je k dispozici aktuální snímek včetně poznámek a miniatura snímku následujícího.
- Pro uložení dokumentu karta Soubor/Uložit (nebo tlačítko Uložit na panelu nástrojů Rychlý přístup). Zavřít dokument karta Soubor/Zavřít (nebo tlačítko Zavřít x v pravém horním rohu okna).

## Zpět na zadání